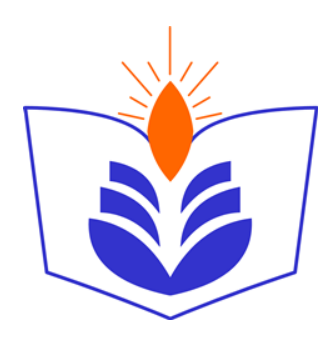

## **Rawafed Private School**

**Mobile Application** 

Android Version

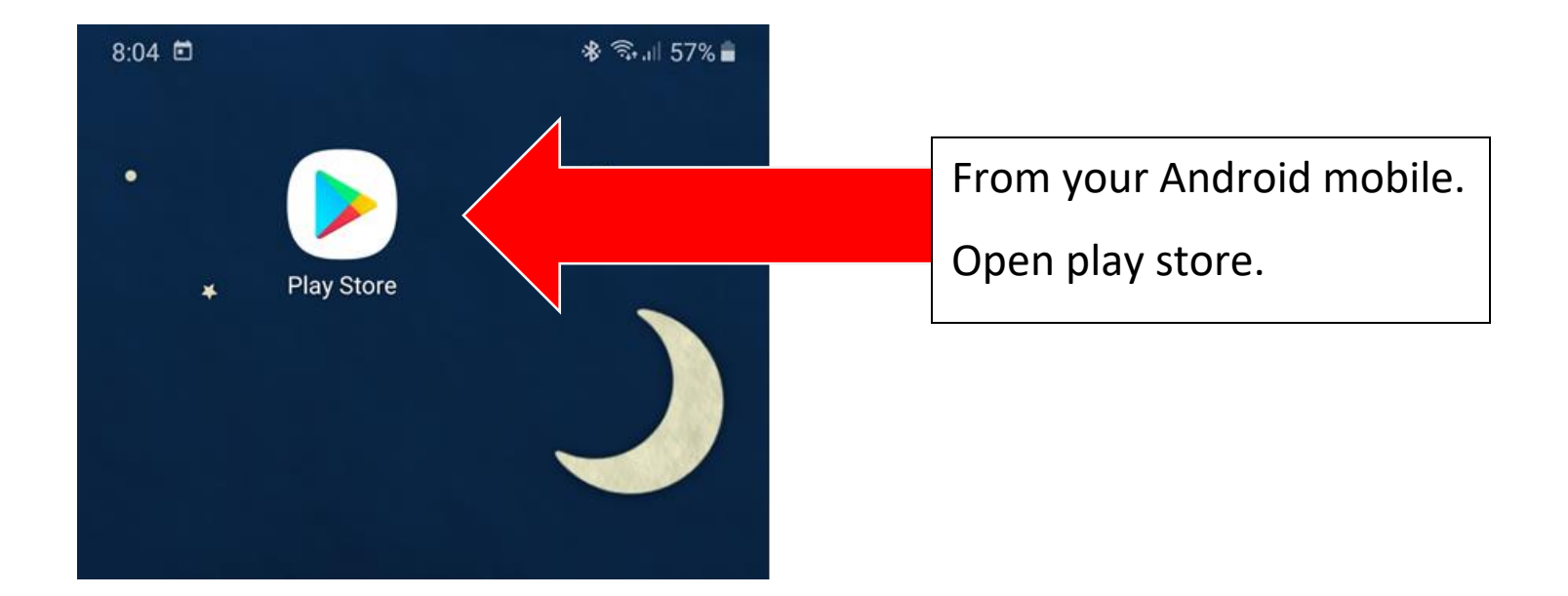

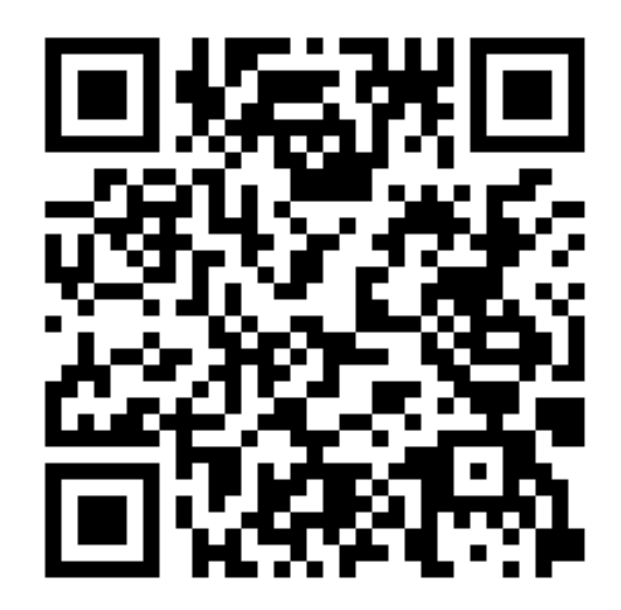

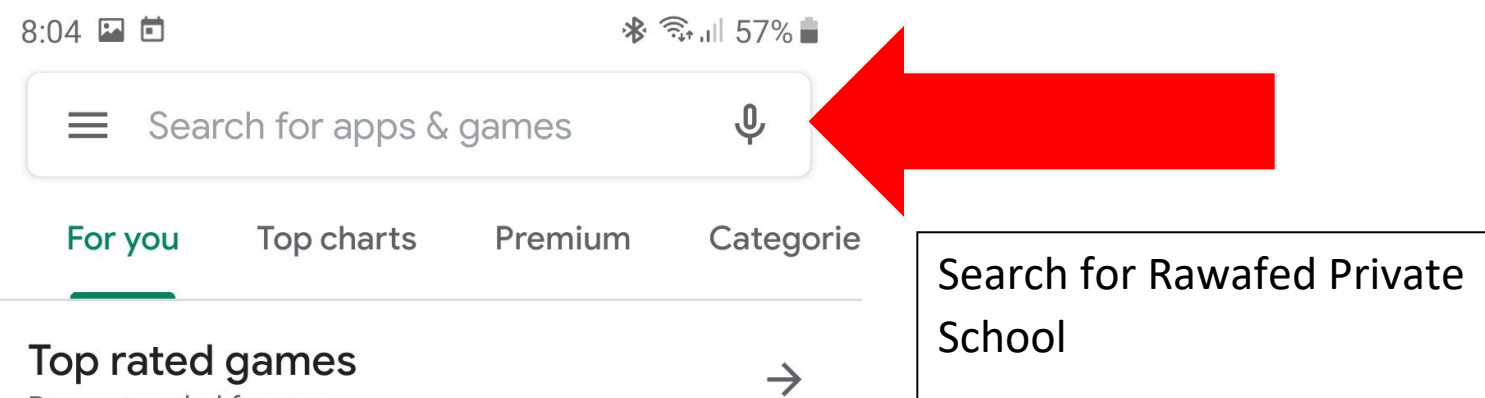

Recommended for you

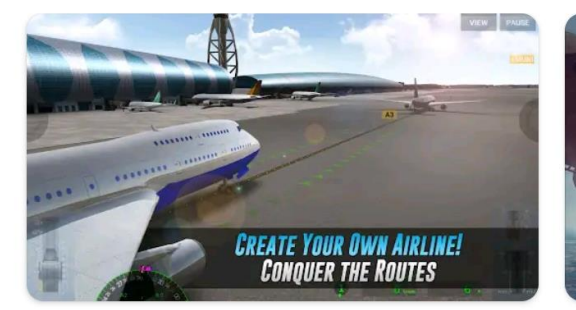

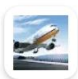

Airline Commander - A real fli.. 4.1★

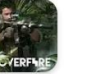

Cover Fire: Off 4.5★

CHAPTER 11: S

#### Ads · Suggested for you

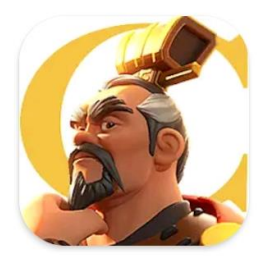

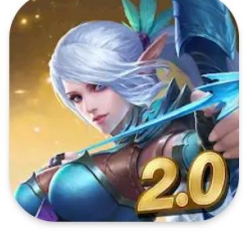

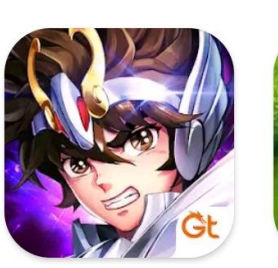

Rise of Kingdoms: Lost Crusade 463 MB

Mobile Legends: Bang Bang 103 MB

Saint Seiya Awakening: Knig... 2.0 GB

Ga

13

 $\rightarrow$ 

### Discover Recommended Games

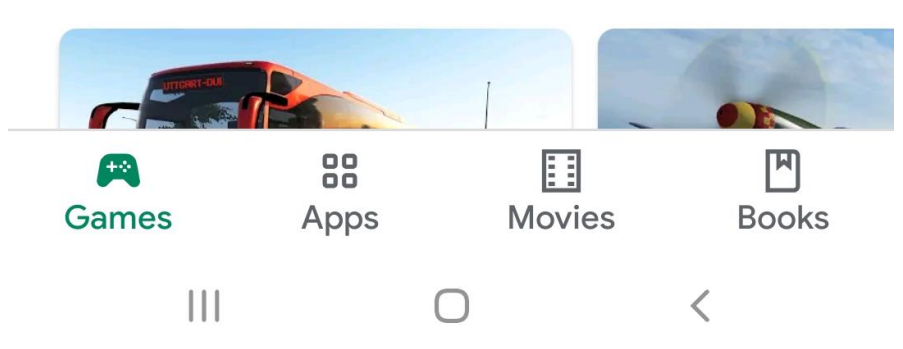

| 8:05 l       |                               | 緣 📚 "⊪ 57% 🛢 |                 |
|--------------|-------------------------------|--------------|-----------------|
| $\leftarrow$ | rawafed private <u>achool</u> | ×            | Click on search |
| Q            | rawafed private school        |              |                 |

| (ن)       | S | choo                   | I | sch | ools |   | sch | nool's       |   |
|-----------|---|------------------------|---|-----|------|---|-----|--------------|---|
| 1         | 2 | 3                      | 4 | 5   | 6    | 7 | 8   | 9            | 0 |
| q         | w | е                      | r | t   | у    | u | i   | 0            | р |
| asdfghjkl |   |                        |   |     |      |   |     |              |   |
| +         | z |                        | x |     |      | b | n   | m            |   |
| !#1       | , | , ← English (US) ► . Q |   |     |      |   |     |              |   |
|           |   |                        | Ο |     |      |   |     | $\checkmark$ |   |

| 8:05 🖼 🖻               |                                                                | ∦ कि.⊪ 5   | 57% 💼 |                           |
|------------------------|----------------------------------------------------------------|------------|-------|---------------------------|
| rawafed private school |                                                                |            | Ŷ     |                           |
|                        | Rawafed Private School<br>Solo Systems<br>7.1 MB               |            |       |                           |
| Ø                      | ABC Private School<br>Reportz.co.in<br>5.2 MB                  |            |       | Click on the application. |
| .¥.<br>ičsrsti         | Star Private School<br>Reportz.co.in<br>5.5 MB 3.3 ★           |            |       |                           |
|                        | Providence English Private Sc<br>Reportz.co.in<br>5.5 MB 4.6 ★ | hool       |       |                           |
|                        | Taryam American Private Sch<br>Reportz.co.in<br>5.3 MB         | ool        |       |                           |
|                        | Future Leaders International F<br>Reportz.co.in<br>6.1 MB      | Private Sc | cho   |                           |
| to                     | Al Bashair Private School                                      |            |       |                           |

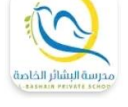

Al Bashair Private School Mograsys Technologies 22 MB 2.6★

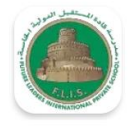

Future Leaders International Private Scho... Reportz.co.in 6.1 MB

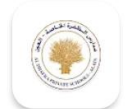

Al Dhafra Private Schools - Al Ain Dhafra Schools App 4.6 MB 4.3★

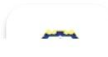

SAMA AMERICAN PRIVATE SCHOOL

III O <

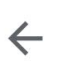

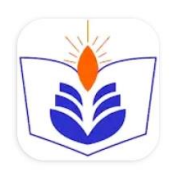

## Rawafed Private School

Solo Systems

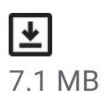

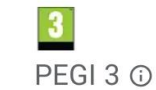

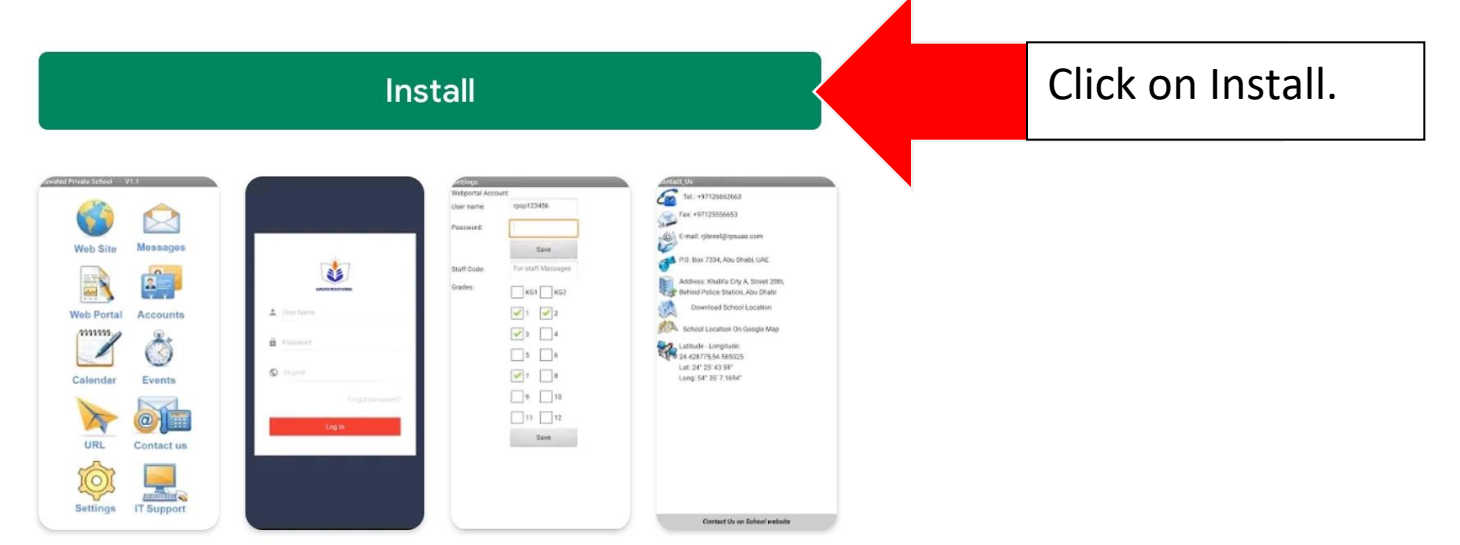

### About this app

 $\rightarrow$ 

:

Rawafed Private School - Abu Dhabi

Education

#### Your Review

Ammar Alroz ★★★★★ 12/28/19

#### Edit your review

III O <

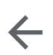

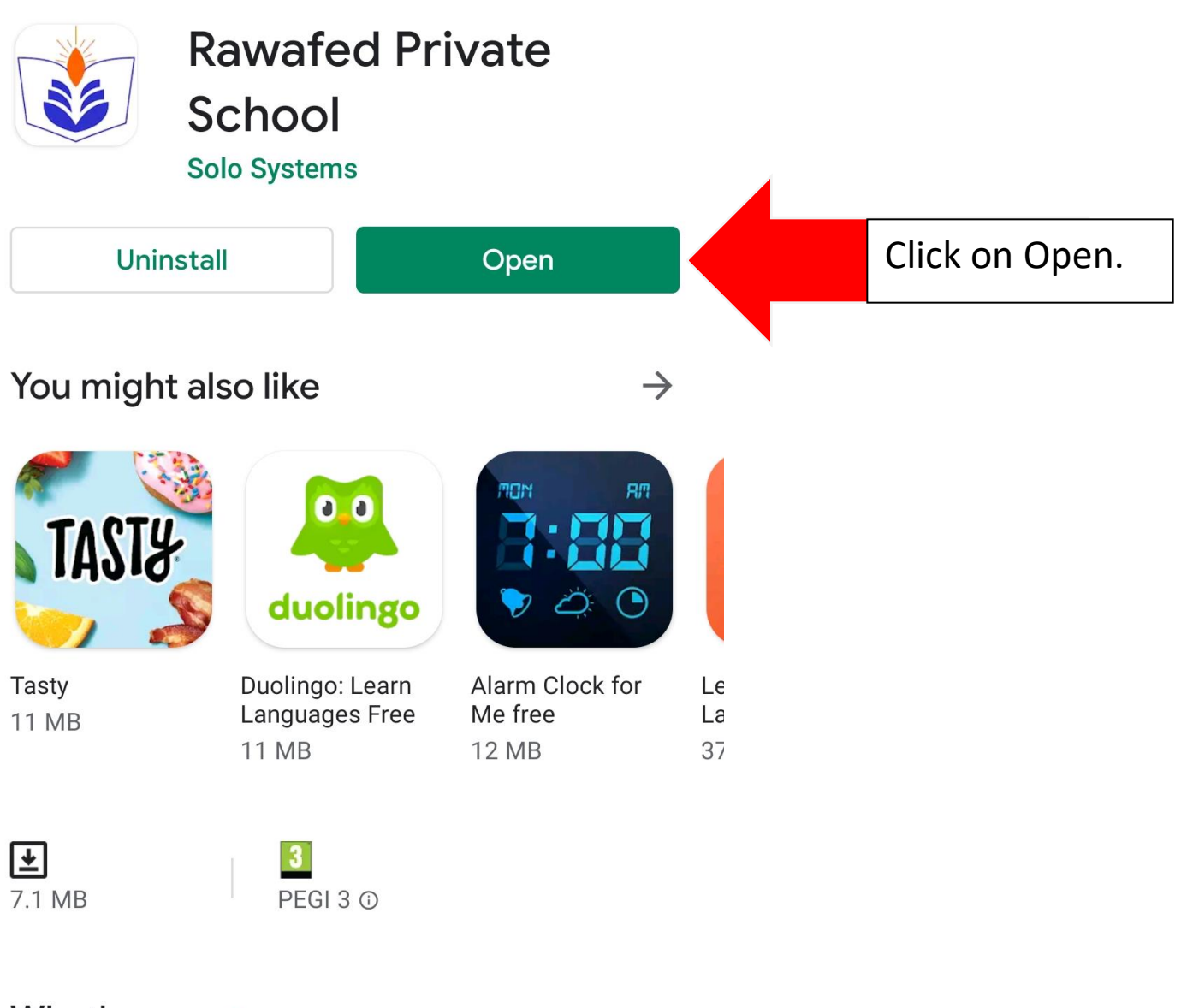

What's new •

 $\rightarrow$ 

Last updated Jan 6, 2020

Rawafed Private School Mobile Application

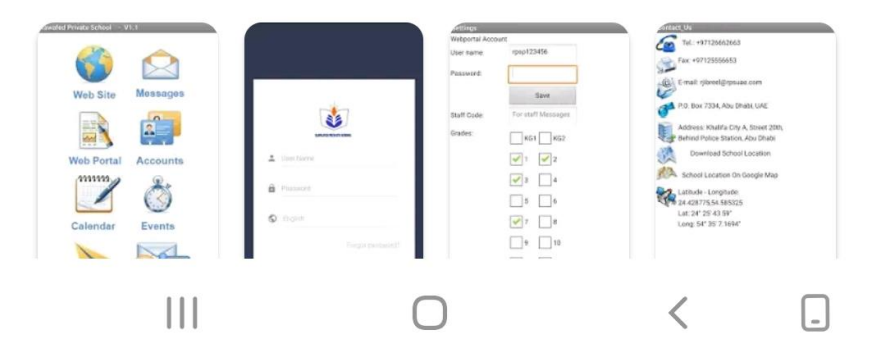

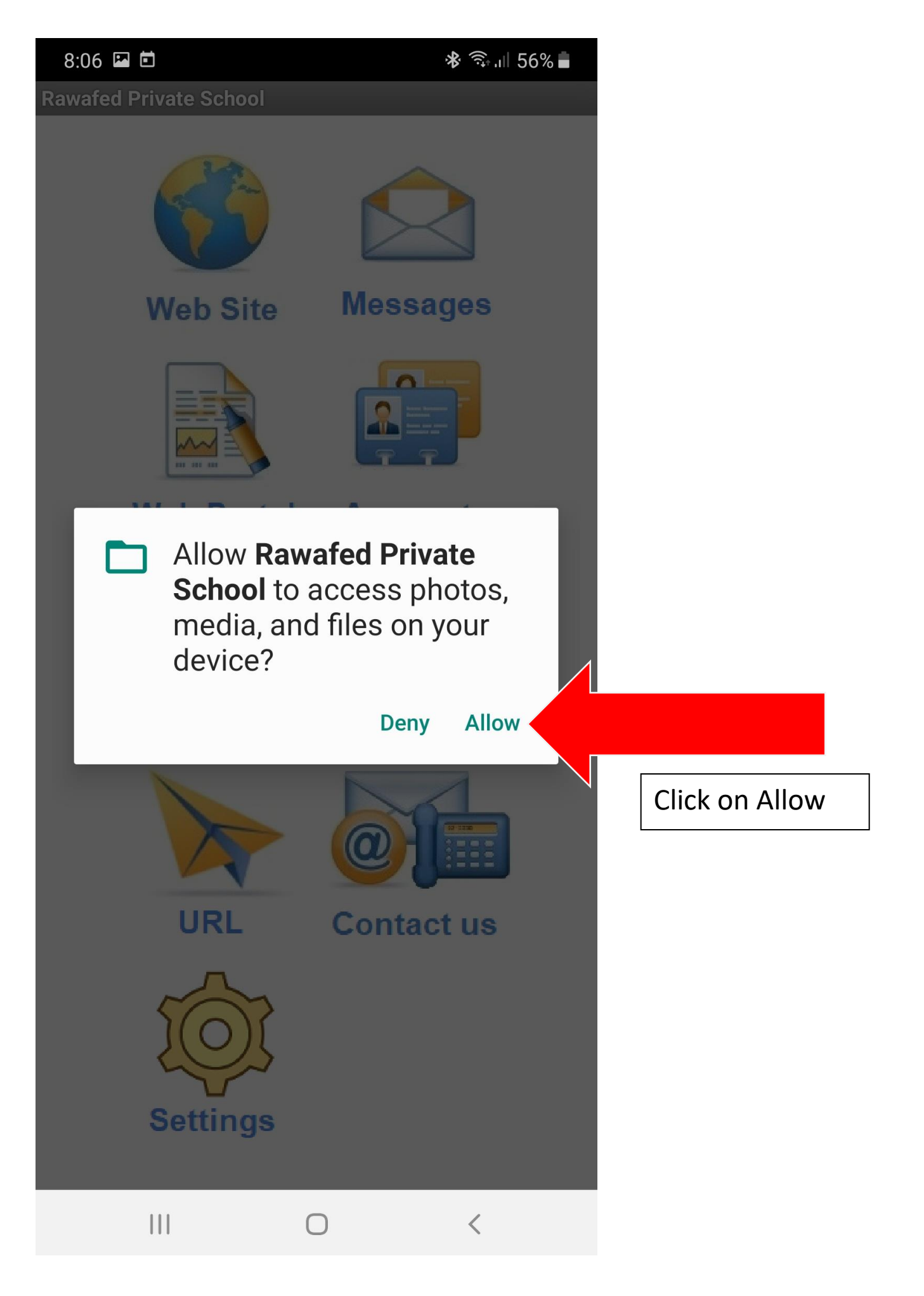

#### **Rawafed Private School**

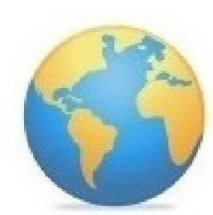

Web Site

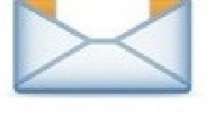

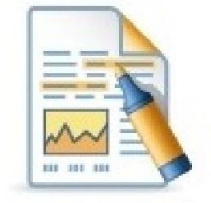

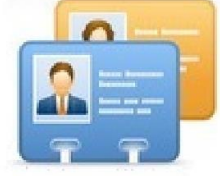

Web Portal

Accounts

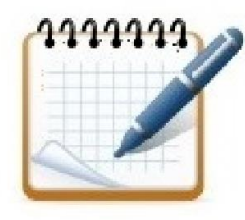

Calendar

**Events** 

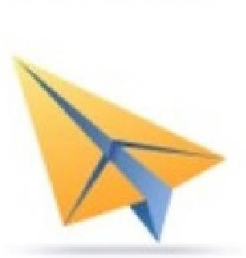

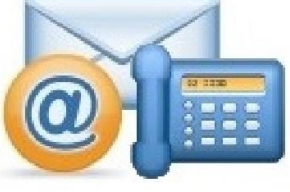

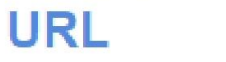

 $\bigcirc$ 

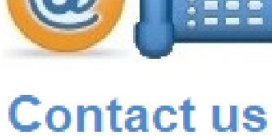

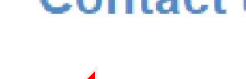

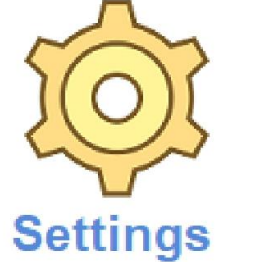

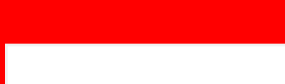

<

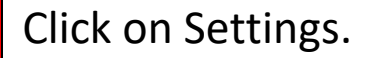

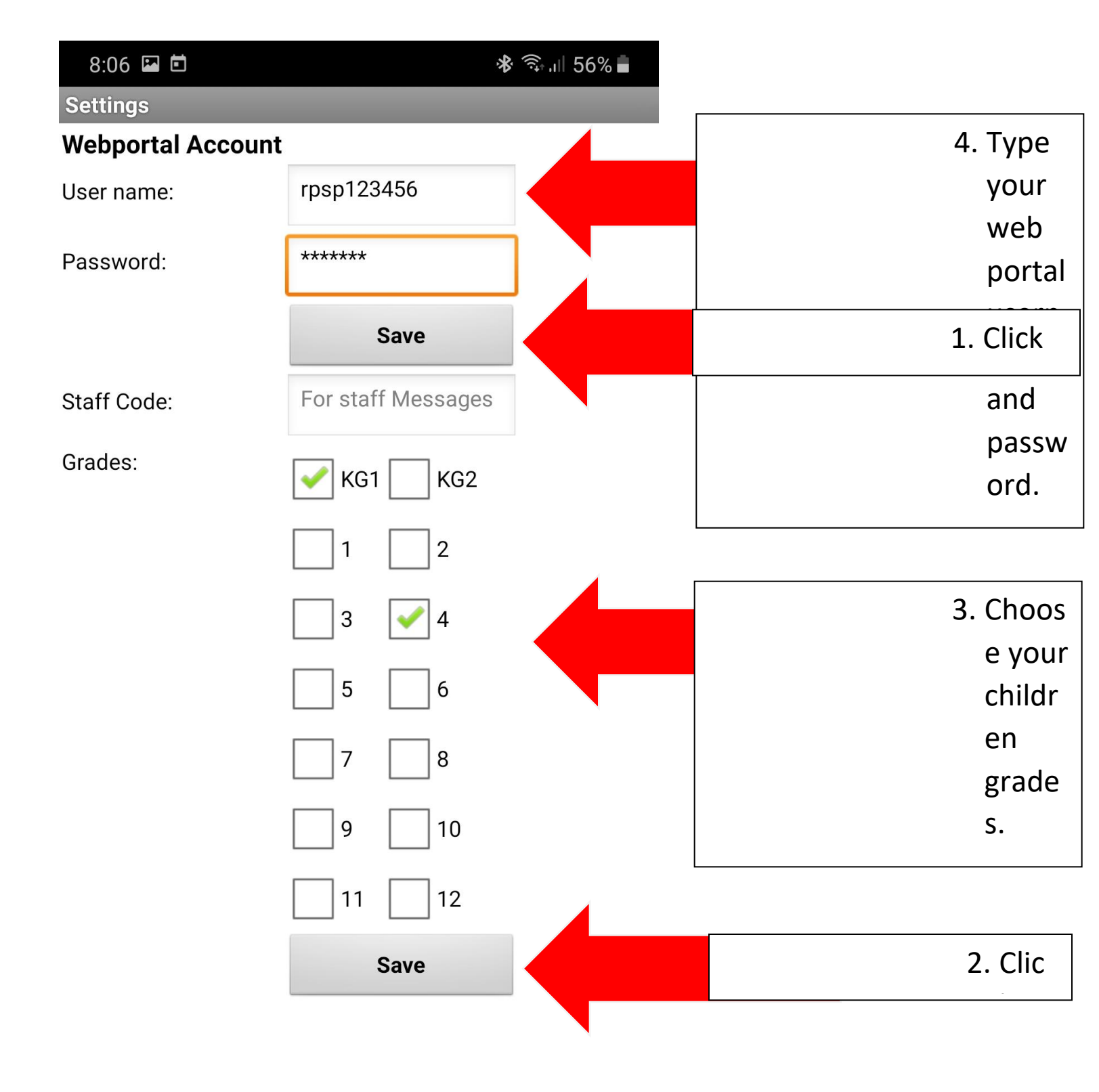

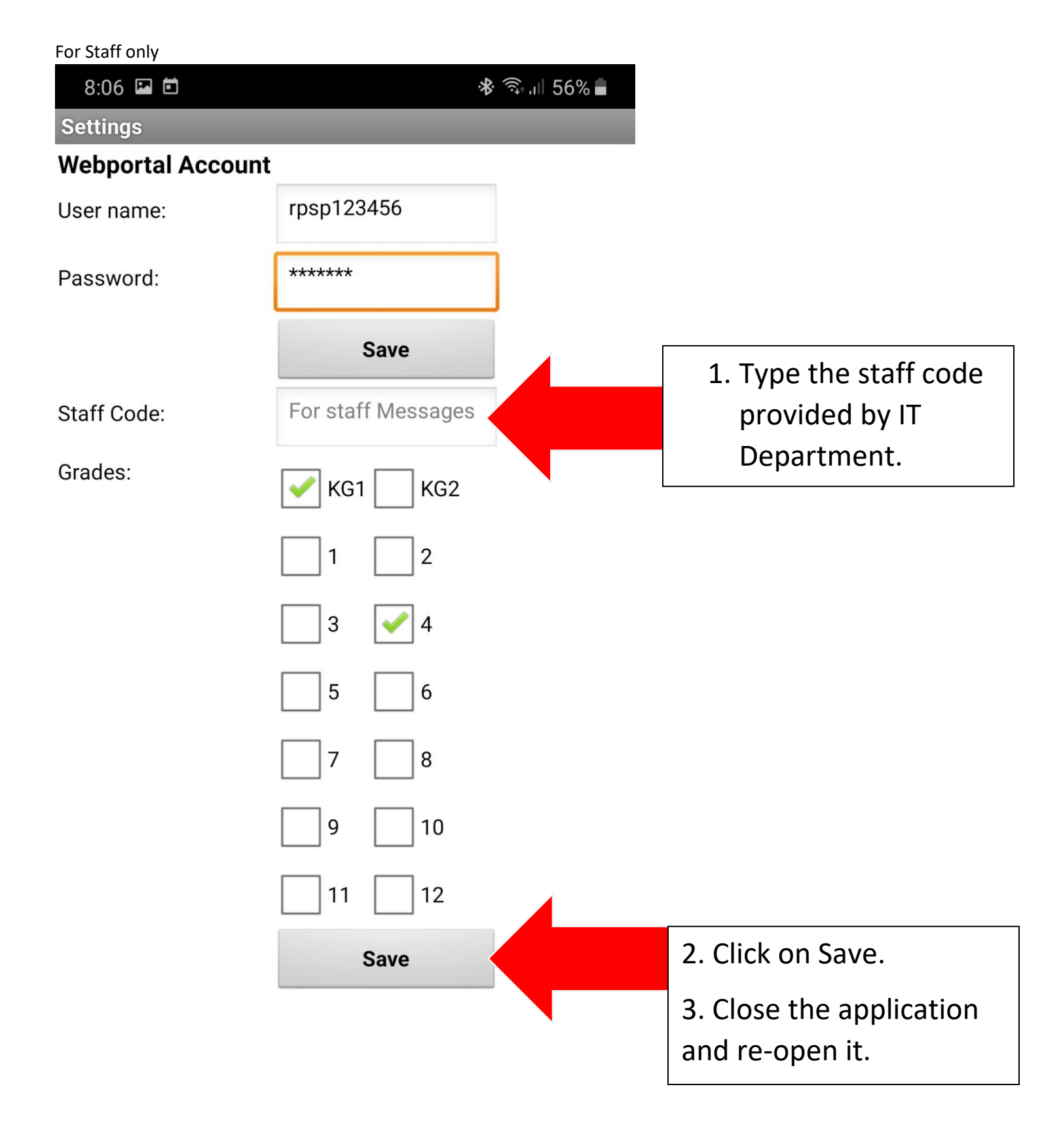

<

# **Icons description**

| Web Site   | Open Rawafed<br>School website | Messages          | Messages from<br>Rawafed School<br>(Settings Required)      |
|------------|--------------------------------|-------------------|-------------------------------------------------------------|
| Web Portal | Open Web Portal                | Accounts          | Students Accounts<br>for all systems<br>(Settings Required) |
| Calendar   | School Calendar                | Events            | Scchool Events                                              |
| URL        | All necessary<br>websites link | <b>Contact us</b> | Contact us include school location map                      |
| Settings   | Settings                       | IT Support        | IT Support system<br>(Staff only)<br>(Settings Required)    |